## SWS - Forms in the Report Menu -System Reports - Master File Reports -Cities

Last Modified on 08/02/2024 5:23 pm EDT

Perform the following steps to generate a Cities Report:

1. Navigate to the Reports menu, and select "System Reports".

Result: The "System Reports" Navigation Tree displays as shown in the following screenshot:

| 🛓 Maintenance |  |  |
|---------------|--|--|
| 🛓 Master File |  |  |
| ⊕ System      |  |  |

2. Click the "Master File" Navigation Tree Node.

**Result:** The Master File section of the Navigation Tree expands as displayed in the following screenshot:

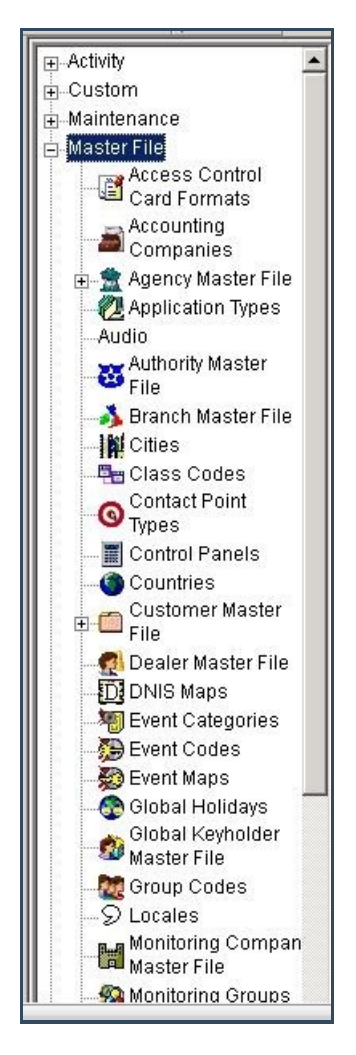

3. Double-click "Cities".

**Result:** The "Cities" form displays as shown in the following screenshot:

| -Master File Access Control Card Formats                                         | Cities Repo          | ort Description: |     | Priority: 6 |
|----------------------------------------------------------------------------------|----------------------|------------------|-----|-------------|
| Accounting<br>Companies                                                          | a meni               | From :           | To: |             |
| <ul> <li>Agency Master File</li> <li>Application Types</li> <li>Audio</li> </ul> | Region<br>City       |                  |     |             |
| File                                                                             | Country              |                  |     |             |
| - 💑 Branch Master File                                                           | ✓ United St ✓ Canada | ates of America  |     |             |
| Class Codes<br>Contact Point<br>Types                                            | Philippine           | \$               |     |             |
| - Tontrol Panels                                                                 |                      |                  |     |             |
| @ Countries                                                                      |                      |                  |     |             |
| - 🛃 Dealer Master File                                                           |                      |                  |     |             |

- 4. If you want, apply either of the following parameters to your Cities Report:
- Region

• City

**Note:** We suggest that you narrow the amount of information in your Report by entering a Region into your Report parameters. For databases with cities for every region, running the Report with the default options could impact the Report Server's ability to run other Reports.

- 5. To run a City Report, enter a beginning value in the "From:" field and an ending value in the "To:" field. The system will report on all items that fit between the beginning and ending values.
- 6. Items in the "Country" area of the form display as preselected. If you want, deselect the items you want to exclude from your Report.
- 7. Click "Next".

**Result:** The Distribution Tab displays as shown in the following screenshot:

| Override     | e or unlisted destination:               |                |                  |  |
|--------------|------------------------------------------|----------------|------------------|--|
|              | Override recipient's name:               | -              |                  |  |
|              | Override destination type:               |                |                  |  |
|              | Querride destination address (Eav/Email) |                |                  |  |
|              | ovende desination address (navicinali).  | 1              | Lun ed           |  |
|              |                                          |                | Add to list      |  |
| Contact      | list destination:                        |                |                  |  |
| TTT          | Derauk pinker.                           | FRINTSERVERUT  |                  |  |
|              | Contact list type:                       | Customer       |                  |  |
|              | Customer:                                | 259            | ٩                |  |
| . The second | Show suppressed contacts                 |                | Hold for preview |  |
| P A          | Contacts                                 | a formation of |                  |  |
|              | Manu Beth                                | >              |                  |  |
|              | Pete - Non Opening user                  |                |                  |  |
|              | Same Spade                               | <              |                  |  |
| ۰            | 🔧 John Doe                               | >>             |                  |  |
| Ð            | l 🔧 Jg                                   |                |                  |  |
| •            | To Jeff Herd                             | ~              |                  |  |
| •            | Non Rotating user 1                      |                |                  |  |
|              | Non Hotating user #2                     |                |                  |  |
|              | 11                                       |                |                  |  |
|              | 12                                       |                |                  |  |
|              | 13                                       |                |                  |  |
|              | 14                                       |                |                  |  |
| E            | 15                                       |                |                  |  |
| •            | 16                                       |                |                  |  |
| •            | 17                                       |                |                  |  |
|              | 18                                       |                |                  |  |
|              | 20                                       |                |                  |  |
|              | 20                                       |                |                  |  |
| 6.0          | Dealer                                   |                |                  |  |
|              | Dealer GH 202 for testing                |                |                  |  |
| -3           | Branch                                   |                |                  |  |
| -3           | Agency                                   |                |                  |  |
| - 8          | Authority                                |                |                  |  |
| Pn           | Customer                                 |                |                  |  |
| •            | George's testing account                 |                |                  |  |
| X            | Company (printer only)                   |                |                  |  |
|              |                                          |                |                  |  |
|              |                                          |                |                  |  |
|              |                                          |                |                  |  |
| Reporte      | Distribution                             |                |                  |  |
| Reports      | Distribution 1                           |                |                  |  |

8. For instructions on distributing your Report, refer to the "System Reports" document.